به نام خدا

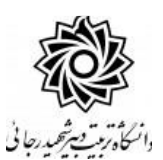

## راهنمای تسویه حساب دانشجویی

با سلام و آ*ر*زوی موفقیت برای شما ،

به اطلاع می *ر* ساند دانشجویان جهت تکمیل مراحل فا*ر*غ التحصیلی ، می بایست از واحدهای مختلف دانشگاه ، تسویه حساب دریافت کنند . این روال در حال حاضر با هدف تسهیل و تسریع در امور و عدم مراجعه دانشجو به صورت الکترونیکی و در سیستم گلستان بازتعریف شده و کاربر محترم می تواند در هر ساعت از شبانه روز و از هر مکان ، فقط با اتصال به اینترنت و پرتال آموز شی گلستان ، در خصوص درخواست های *ر* سیده اقدام نماید .

فر آیند مربوط به بررسی درخواست **تسویه حساب دانشجویی** در سیستم گلستان به شرح زیر می باشد:

۱- ورود به سیستم :

استفاده از مرورگر اینترنت اکسپلورر ۱۰ یا بالاتر و یا گوگل کروم جهت ورود به سیستم به نشانی http://portal.sru.ac.ir

کلیک *ر*وی عبا*ر*ت «**ورود به سیستم**» / ا*ر*سال عبا*ر*ت امنیتی/ ورود به صفحه لاگین .

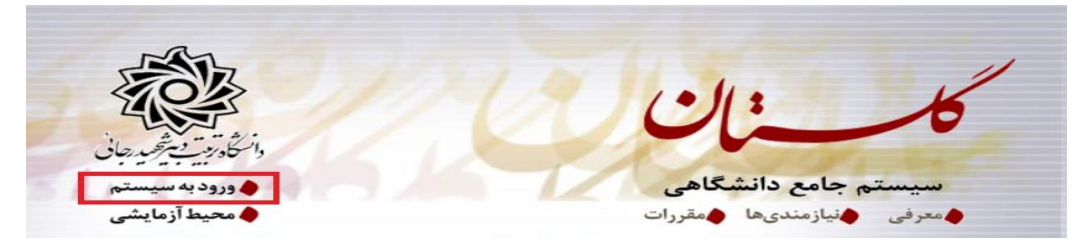

در صفحه بعد برای عبور از صفحات امنیتی روی عبارتهای مشخص شده به ترتیب کلیک نمایید. این نمونه مربوط به مرور گر اینترنت اکسپلورر می با شد . در خصوص سایر مرور گرها صفحاتی مشابه وجود دارد که می بایست با قبول امن بودن صفحه ، از آن عبور کنید

## This site is not secure

This might mean that someone's trying to fool you or steal any info you send to the server. You should close this site immediately.

Close this tab
 More information
 The hostname in the website's security certificate differs from the website you are trying to visit.
 Error Code: DLG\_FLAGS\_SEC\_CERT\_CN\_INVALID
 Go on to the webpage (not recommended)

| و عبا <i>ر</i> ت امنیتی <i>ر</i> ا | در  صفحه بعد می بایست  شنا سه کاربری و گذرواژه خود را در محل مربوطه ثبت و                                                                                                    |
|------------------------------------|----------------------------------------------------------------------------------------------------|
|                                    | در کادر نشخص شده وا <i>ر</i> د نمایید.                                                                                                    |
|                                    | شناسه کاربری:<br>گذرواژه:<br>اطفا کد مقابل را وارد نمایید:<br>سورید استان استان<br>استان استان و<br>استان استان استان استان استان استان استان استان استان استان استان استان استان استان استان استان استان استان استان استان استان استان استان استان استان استان استان استان استان استان استان استان استان استان استان استان است<br>استان استان استان استان استان استان استان استان استان استان استان استان استان استان استان استان استان استان استان استان استان استان<br>استان استان استان استان استان استان استان استان استان استان استان استان استان استان استان استان استان |
| <b>، بدهی یا مراجعه</b>            | ۲- بعد از ورود به سیستم ، از مسیر زیر به <b>پردازش ۱۲۲۵</b> مربوط به « <b>اعلام تسویه</b><br>دانشجو» وارد شوید .                                                                                                    |
|                                    | مالی و اداری سیستم                                                                                                    |
|                                    | تسویه حساب دانشجویان - تسویه حساب - اعلام تسویه بدهی یا مراجعه دانشجو                                                                                                    |
|                                    | ۳- در صفحه جدید به شرح زیر اقدام نمایید.                                                                                                    |
|                                    | <ul> <li>اعام تسویه بدهی یا مراجعه دانشجو</li> <li>شماره دانشجو</li> <li>شماره دانشجو</li> <li>شماره دانشجو</li> <li>آ</li> <li>مقطع گارشناسی</li> <li>نظام تحصیلی (مهندسی کامپیوتر - معماری سیستم های کامپیوتری)</li> <li>دوره (وزانه</li> <li>دانشکده دانشکده مهندسی کامپیوتر)</li> <li>موضوع</li> <li>اداره</li> <li>موضوع</li> </ul>                                                                                                    |
|                                    | دليل و تاريخ ابطال كارت : فارغ التحصيل ١٣٩٩/٠٥/٢٩<br>مربئ وضعبت : فارغ التحصيل موقت تاريخ فراغت از تحصيل : ١٣٩٨/٠٧/١٥                                                                                                    |
| ę                                  | مقدار / مبلغ                                                                                                    |
|                                    | مشاهده بدهی: [عمه ] مشاهده کلیه بدهی های دانشجو [؟] مشاهده بدهکاری و پرداختهای دانشجو [؟]<br>جهت تسویه / عدم تسویه بر روی سطر مورد نظر تحت ستون وضعیت تسویه (قسمت قرمزرنگ) کلیک نمایید.<br>جعت ثبت بدهکاری دانشجه سی (۱ کلیک بر روی سطر مورد نظر و وارد کردن دلیا ی گزینه اصلاح را کلیک نمایید.                                                                                                    |
| مقد                                | رد اداره موضوع وضعیت نوع تسویه مقدار/مبلغ<br>بد کناه کد شع تسویه نوع تسویه مقدار/مبلغ                                                                                                    |
| ~                                  |                                                                                                    |
| 703)<br>                           | ۴                                                                                                    |

- ۱- تعداد بررسی نشده : تعداد درخواستهای تسویه حساب که به کارتابل شما رسیده قابل مشاهده است
   . جهت م شاهده م شخ صات این دان شجویانی می توانید روی علامت سوال کنار آن کلیک کنید و یک
   دانشجو را از لیست باز شده انتخاب نمایید.
  - ۲- **تعداد تسویه شده :** تعداد د*ر* خواست هایی که توسط شما اعلام نظر نهایی شده قابل مشاهده است.

- ۳- در صورتی که شماره دان شجویی *ر*ا از قبل بدانید ، می توانید با ثبت آن در محل شماره ۳ و کلیک روی دکمه جستجو در پایین صفحه ، دانشجوی مورد نظر *ر*ا فراخوانی کنید.
- ٤- پس از انتخاب دانشجو ، یک ردیف در پایین صفحه اضافه می شود که جهت اعلام نظر کافی است روی عبارت قرمز رنگ کلیک کنید تا عبارت «عدم تسویه» به عبارت «تسویه شده» تغییر یابد. در این مرحله فر آیند تسویه حساب دانشجو در حوزه شما به اتمام می رسد.

در صورتیکه مجددا این کار را انجام دهید . وضعیت به حالت قبل باز می گردد.

- ۵- در صورتیکه با تسویه دانشجو موافق نیستید و نیاز به حضور دانشجو در محل کار خود دارید و یا احتمالا دانشجو بدهی پرداخت نشده ای به محل کار شما دارد ، می توانید با کلیک روی ردیف شماره
   ٤ در قسمت مشخص شده در شماره ۵ مبلغ بدهی و همچنین دلیل احضار دانشجو را ثبت نمایید تا دانشجو با مشاهده این پیام ، اقدامات لازم را انجام دهد.
- ۶- همچنین شما می توانید با مراجعه به گزارش ۵۲۵ ، گزارش وضعیت تسویه حساب دانشجو و اظهار نظر نهائی را مشاهده نمایید. مسیر دریافت گزارش:

مالی و ادا*ر*ی/تسویه حساب دانشجویان/گزا*ر*شهای تسویه حساب

| مقدار / مبلغ | تاریخ کنترل<br>نهایی | کنترل کننده نهایی | کنترل نهایی   | تاييد كننده | تاريخ تاييد | وضعیت<br>تسویه | دليل لزوم تسويه | موضوع                                    |    |                     |      |
|--------------|----------------------|-------------------|---------------|-------------|-------------|----------------|-----------------|------------------------------------------|----|---------------------|------|
|              |                      |                   |               |             |             |                |                 | شرح                                      | کد | اداره               | رديف |
|              |                      |                   | عدم اظهار نظر |             |             | عدم تسويله     |                 | بایگانی                                  | ۲  | اداره کل امور آموزش | 1    |
|              |                      |                   | عدم اظهار نظر |             |             | تسویه شده      |                 | صندوق رفاه دانشجویان و واحد<br>تغذیه     | ٣  | اداره کل امور آموزش | ۲    |
|              |                      |                   | عدم اظهار نظر |             |             | عدم تسويه      |                 | اداره خوابگاه ها                         | ۴  | اداره کل امور آموزش | ٣    |
|              |                      |                   | عدم اظهار نظر |             | 99/. 1/7.   | تسويه شده      |                 | دبيرخانه كميته انضباطى                   | Ŷ  | اداره کل امور آموزش | ۴    |
|              |                      |                   | عدم اظهار تظر |             |             | عدم تسويه      |                 | اداره تربیت بدنی                         | ٨  | اداره کل امور آموزش | ٥    |
|              |                      |                   | عدم اظهار نظر |             | ٩٩/٠٢/٣٠    | تسويه شده      |                 | مرکز بهداشت و درمان و مشاوره<br>دانشجویی | ۰. | ادارہ کل امور آموزش | *    |
|              |                      |                   | عدم اظهار نظر |             |             | عدم تسويه      |                 | جمعدارى                                  | 11 | اداره کل امور آموزش | ۷    |
|              |                      |                   | عدم اظهار تظر |             |             | عدم تسويه      |                 | اداره امور فرهنگی و فوق برنامه           | ١٢ | اداره کل امور آموزش | A    |
|              |                      |                   | عدم اظهار تظر |             |             | عدم تسويه      |                 | كتابخانه مركزى                           | ١٢ | اداره کل امور آموزش | ٩    |
|              |                      |                   | عدم اظهار نظر |             |             | عدم تسويه      |                 | امور مالى                                | ۱۴ | ادارہ کل امور آموزش | ١.   |
|              |                      |                   | عدم اظهار نظر |             | ٩٩/٠٢/٣٠    | تسويه شده      |                 | بررسی مدارک                              | ١٨ | اداره کل امور آموزش | 11   |
|              |                      |                   | عدم اظهار نظر |             |             | عدم تسويه      |                 | کارشتاس مسئول دانشکده مهندسی<br>مکانیک   | 11 | اداره کل امور آموزش | 17   |
|              |                      |                   | عدم اظهار نظر |             |             | عدم تسويه      |                 | دانشکده مهندسی مکانیک                    | ۳۳ | اداره کل امور آموزش | 11   |

گزارش وضعیت تسویه حساب دانشجو و اظهار نظر نهائی

در این گزارش سـایر واحدهای موثر در تسـویه حسـاب دانشـجو ، همچنین اظهار نظرات آنها را مشاهده خواهید نمود. این گزارش برای دانشجو نیز قابل مشاهده است.

تذکر مهم: **تا زمانی که کلیه عوامل موثر در ت سویه ح ساب داذ شجو ، عبارت ت سویه ح ساب را ثبت ننمایند ،** دانشجو قادر به ادامه فرآیند فارغ التحصیلی نمی باشد.

همچنین د*ر* خصوص تکمیل بر گه تسویه حساب ، ترتیب و تقدم و تاخر عوامل ، ملاک عمل نمی باشد.

عوامل موثر در فر آیند تسویه حساب به شرح زیر می باشند که برخی از واحدها برای کلیه دانشجویان و برخی فقط برای دانشجویان خاص دانشکده ای معرفی شده و اظهار نظر می نمایند.

| شماره داخلی | جانشين تسويه كننده  | شماره داخلی | كاربر تسويه كننده        | عنوان تسويه حساب                      | دانشکده     | رديف |
|-------------|---------------------|-------------|--------------------------|---------------------------------------|-------------|------|
| ****        | آقای میرشریفی       | 1990        | آقاى رضايى               | بایگانی و تحویل کارت دانشجویی         | į           | 1    |
| 1440        | خانم وصالى صالح پور | 2227        | خانم ذاكرى               | صندوق رفاه دانشجويان و واحد تغذيه     |             | ۲    |
| XYYY        | آقای عبدالعلی پور   | ****        | آقای شاہ علی             | اداره خوابگاه ها                      |             | ٢    |
|             |                     | 28.4        | آقای ابراهیم زاده یزدانی | دبيرخانه كميته انضباطى                |             | ۴    |
| 1216        | آقاى محمديان        | 1210        | خانم مرادي پور           | اداره تربیت بدنی                      | مشت ک پر ای | ۵    |
| S           |                     | 1490        | خائم سجودى               | مرکز بهداشت و درمان و مشاوره دانشجویی | كليه        | Ŷ    |
|             |                     | 779.        | آقاى عقيليان             | جمعدارى                               | دانشجويان   | ٧    |
| 1444        | آقاي دكتر يوسفي     | 2227        | آقاي فعله گري            | اداره امور فرهنگی و فوق برنامه        |             | ٨    |
|             |                     | ****        | خانم کیائی               | كتابخانه مركزى                        |             | ٩    |
| ****        | خانم عسگری          | 1117        | آقای نظرزادہ             | امۇر مالى                             |             | 1.   |
|             |                     | 2221        | آقای دهکانی              | امور نظام وظيفه                       |             | 11   |
| 1777        | آقای جفایی          | 2291        | آقای دهکانی              | بررسی مدارک                           |             | 11   |
| 10.1        | خانم ذره شعربافى    | ****        | آقاى كاظمى               | تسويه حساب دانشكده مهندسي كامپيوتر    | 17          | 15   |
| ****        | خانم نايب حسين      | ****        | آقای شمس                 | تحصيلات تكميلى دانشكده مهندسى برق     | 15          | 14   |
| ***.        | آقاى حميدپور        | ****        | آقای شمس                 | مقطع كارشناسى دانشكده برق             | ١٢          | 10   |
| 4424        | خانم دكتر قلخانى    | 1697        | آقای بداغی               | تسويه حساب دانشكده علوم پايه          | 14          | 19   |
| 1001        | آقاى علويان         | 4444        | خانم هاشم زاده           | تحصيلات تكميلى دانشكده علوم انسانى    | 10          | 17   |
| ****        | آقای صدقی           | 4444        | خانم هاشم زاده           | مقطع كارشناسى علوم انسانى             | 10          | 14   |
| 1216        | خانم محمدى          | 1001        | آقاى رحيم پور            | تسويه حساب دانشكده علوم ورزشى         | 19          | 19   |
| 1212        | آقاى فرمند          | 11.11       | آقاى پيروزنيا            | تحصيلات تكميلى دانشكده مهندسى مكانيك  | 11          | ۲.   |
| 1111        | آقاى پيروزنيا       | 22.22       | آقاى فرمند               | مقطع کارشناسی دانشکده مهندسی مکانیک   | ١٧          | 11   |
| 7779        | آقای شُمس گیلانی    | 2272        | آقاى غلامعلى             | کارگاه و آزمایشگاه سازه و نقشه برداری | 14          | **   |
| 7777        | أقاى غلامعلى        | 7777        | آقاى احمدى               | دفتر دانشکده مهندسی عمران             | ١٨          | 17   |
| 141.        | آقای قریشی          | 1090        | خانم رضايي               | کتابخانه دانشکده معماری               | 19          | 14   |
| 744.        | آقای قریشی          | 1200        | خانم معصومي نژاد         | معاونت فنى دانشكده مهندسي معماري      | 19          | TO   |
| 784.        | آقای قریشی          | 1240        | خانم خمجانى فراهانى      | امور دانشکده مهندسی معماری            | 19          | 19   |
| 1091        | خانم حسين خانى      | 1771        | آقاى دكتر فاطمى          | آزمایشگاههای دانشکده مهندسی مواد      | ۲.          | ۲۷   |
| S           |                     | 2222        | آقاي دكتر فاطمى          | کارگاههای دانشکده مهندسی مواد         | ۲.          | ۲۸   |

موفق و پیروز باشید